## ZOOM – webinar via link (bruke nettleser/browser)

Vi anbefaler å bruke Google Chrome.

### 1. TRYKK PÅ TILSENDT LINK TIL MØTET/ I MØTEINVITASJON

Du har enten fått en link med «start møtet» eller en lengre invitasjon der linken ligger mer gjemt.

Den kan for eksempel se slik ut – klikk på ett av alternativene (markert med pil).

Linken kan også kopieres og limes inn i Google Chrome.

| Start Meeting                                                   | · · · · · · · · · · · · · · · · · · ·                           |
|-----------------------------------------------------------------|-----------------------------------------------------------------|
| As a host, you have the abilit                                  | ty to start and end the meeting.                                |
| If the above button is not clic<br>address bar of your web brow | kable, try copying and pasting the following link into the wser |
| https://inn.zoom.us/s/210388                                    | 189                                                             |
| Or join meeting with the follo                                  | wing methods                                                    |

#### 2. TRYKK "AGREE AND PROCEED"

| <b>É Chrome</b> File Edit V                           | iew History Bookmarks People Tab                                                                                                    | Window Help                                                                                                    | 🖯 🛞 🎅 🔽 21% 🗊 🖁                                                                                                    | 🖥 Tue 17:12 🔍 🌏 😑 |
|-------------------------------------------------------|----------------------------------------------------------------------------------------------------|----------------------------------------------------------------------------------------------------|----------------------------------------------------------------------------------------------------|-------------------|
| 🔴 😑 🗧 (1) Facebook                                    | × 🖸 Launch Meeting - Zoom                                                                                                    | × +                                                                                                    |                                                                                                    |                   |
| $\leftarrow$ $\rightarrow$ C $\triangleq$ inn.zoom.us | /j/520842891?status=success                                                                                                    |                                                                                                    |                                                                                                    | ☆ 💴 🔇             |
| Apps Img https://mogi.telem                           | 🛜 Mobilt bredbånd 🧲 Social Groups ar                                                                                                    | nd 🚾 PRINT 🚾 PRINT 🛅 Emil                                                                                                    | y Adams   Lin                                                                                                    |                   |
| zoom                                                  | About Cookies on This Site                                                                                                    |                                                                                                    | zoom                                                                                                    | Support English + |
| ,                                                     | Cookies are important to the proper functioning<br>secure log-in, collect statistics to optimize site fu<br>cookies and go directly to the site or click on Vie<br>accept contractive while on the site.<br>Agree and Proceed | g of a site. To improve your experience, we<br>unctionality, and deliver content tailored to<br>w Cookie Settings to see detailed description<br>View Cookie Settings | use cookies to remember log-in details and provide<br>your interests. Click Agree and Proceed to accept<br>ons of the types of cookies and choose whether to |                   |
|                                                       | Privacy Policy                                                                                                    |                                                                                                    | Powered by: TrustArc   TRUSTe                                                                                                    |                   |
|                                                       | Please click O                                                                                                    | <b>pen zoom.us</b> if you see t                                                                                                    | ne system dialog.                                                                                                    |                   |
|                                                       | If nothing prompts from brow                                                                                                    | vser, <mark>click here</mark> to launch the m                                                                                                    | eeting, or download & run Zoom.                                                                                                    |                   |
|                                                       | lf you canno                                                                                                    | ot download or run the application, join fro                                                                                                    | m your browser.                                                                                                    |                   |
|                                                       | Copyrigi                                                                                                    | ht ©2020 Zoom Video Communications, Inc. All r<br>Privacy & Legal Policies                                                                                            | ghts reserved.                                                                                                    |                   |

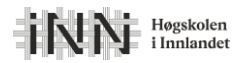

#### 3. TRYKK "JOIN FROM BROWSER"

Dersom du får opp «Åpne Zoom» kan du i stedet installere programmet (mange kommuner har begrensninger som ikke tillater dette).

| BT   WIFI X                                               | Messenger ×             | Jaunch Meeting - Zoom                                             | +                                    |                |         | -         | · ć | 7 | × |
|-----------------------------------------------------------|-------------------------|-------------------------------------------------------------------|--------------------------------------|----------------|---------|-----------|-----|---|---|
| $\leftrightarrow$ $\rightarrow$ C $(a)$ inn.zoom.us/j/926 | 483324?status=success   |                                                                   |                                      |                |         |           | ☆   | θ | : |
| zoom                                                      |                         |                                                                   |                                      |                | Support | English 👻 |     |   | * |
|                                                           |                         | Launching                                                         | ţ                                    |                |         |           |     |   |   |
|                                                           | Please click O          | pen Zoom Meetings if                                              | you see the system                   | dialog.        |         |           |     |   | l |
|                                                           | If nothing prompts from | browser, click here to launc                                      | h the meeting, or downlo             | ad & run Zoom. |         |           |     |   | 1 |
|                                                           | If you                  | u cannot download or run the applicati                            | on, <b>join from your browser</b> .  |                |         |           |     |   |   |
|                                                           |                         | Copyright ©2020 Zoom Video Communicatic<br>Privacy & Legal Polici | ins, Inc. All rights reserved.<br>es |                |         |           |     |   | Ŧ |

Får du dette alternativet opp, har du kanskje zoom-appen allerede eller har anledning til å laste ned programvaren.

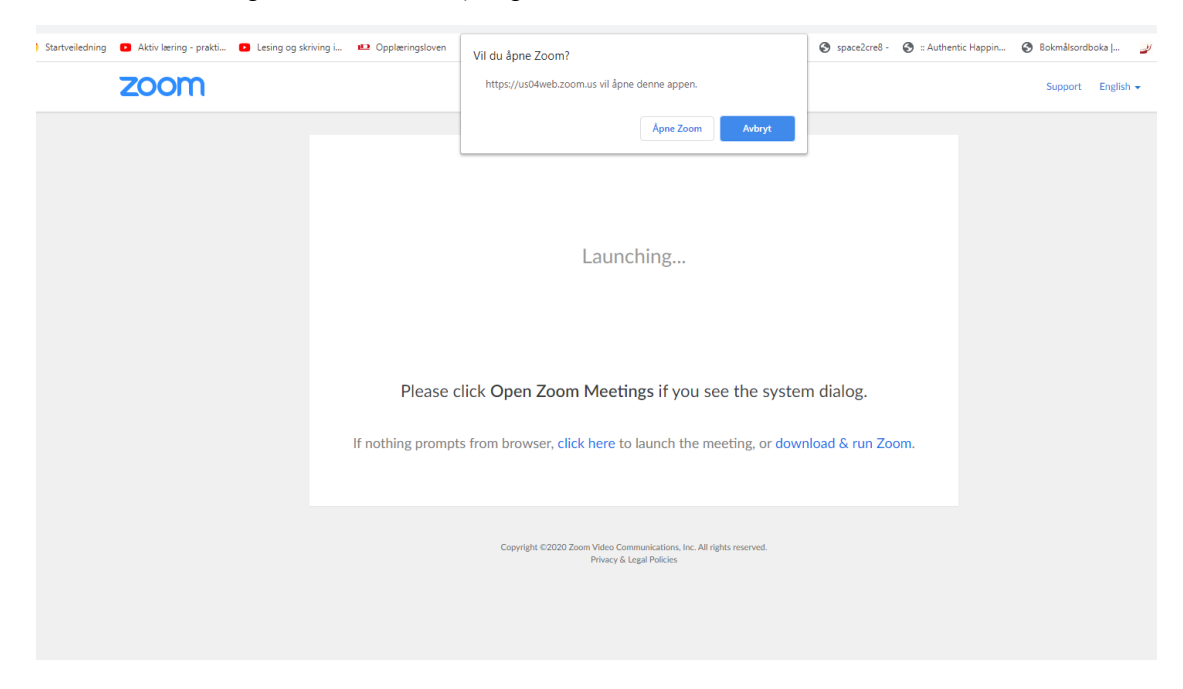

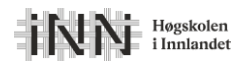

#### 4. TILLAT RETNINGSLINJENE TIL ZOOM

Les dem gjerne først. Vi har en klient som tilhører Høgskolen i Innlandet, så de har databehandleravtale med Zoom.

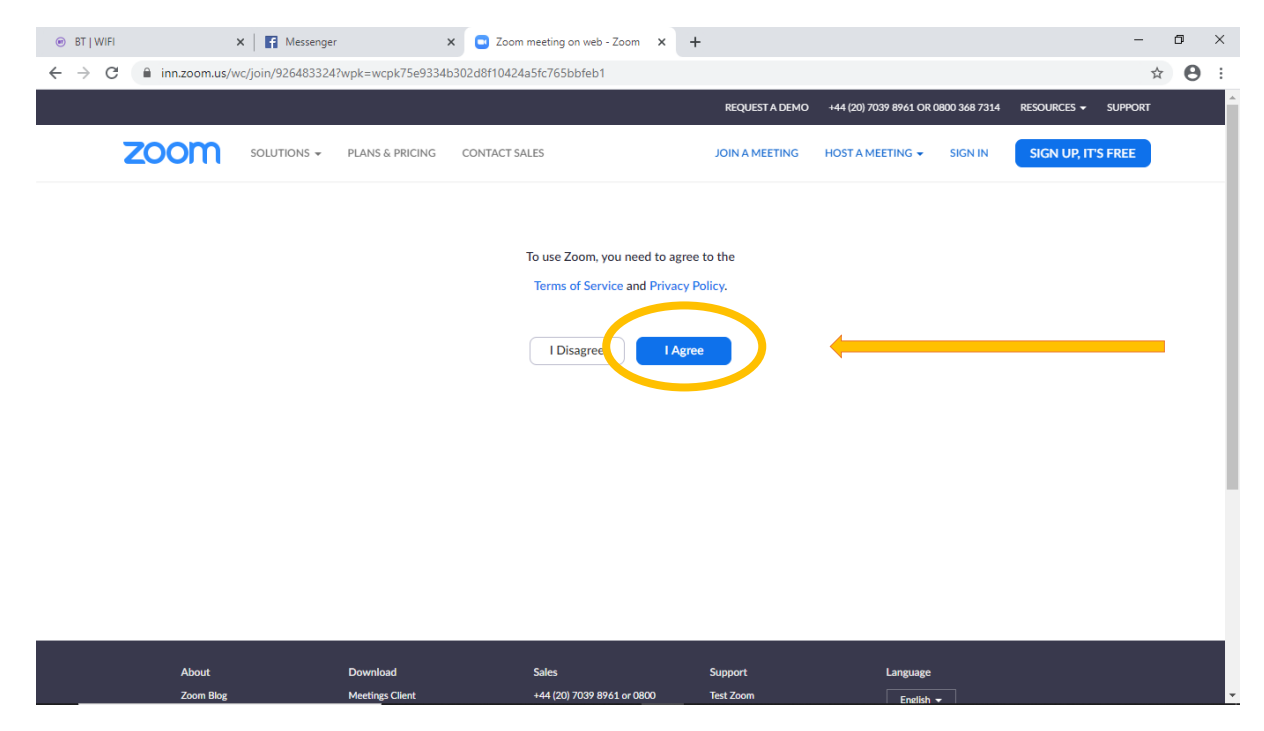

### 5. SKRIV INN NAVNET DITT

Navnet blir synlig for dem som er med i møtet slik at vi kan se hvem som snakker og lettere dele dere inn i grupper i løpet av webinaret.

| BT   WIFI                                     | ×   🖬 Messenger             | ×                           | Joom meeting on web - Zoom          | -                    |                                     | -                   | ٥           | ×   |
|-----------------------------------------------|-----------------------------|-----------------------------|-------------------------------------|----------------------|-------------------------------------|---------------------|-------------|-----|
| $\leftrightarrow$ $\rightarrow$ C $\cong$ inr | n.zoom.us/wc/join/520842891 | wpk=wcpk62363260d271?       | c73779b1ff1b6801bfe8                |                      |                                     | r                   | r \varTheta | :   |
|                                               |                             |                             |                                     | REQUEST A DEMO       | +44 (20) 7039 8961 OR 0800 368 7314 | RESOURCES - SUPPORT |             | Î   |
| ZOC                                           |                             | PLANS & PRICING CO          | NTACT SALES                         | JOIN A MEETING       | HOST A MEETING 👻 SIGN IN            | SIGN UP, IT'S FREE  |             |     |
|                                               |                             |                             |                                     |                      |                                     |                     |             | l   |
|                                               |                             | Pleas                       | e enter your name to jo             | in the meeti         | ng                                  |                     |             |     |
|                                               |                             | Your N                      | lame                                |                      |                                     |                     |             | l   |
|                                               |                             | Yo                          | our Name                            |                      |                                     |                     |             | l   |
|                                               |                             |                             | Join                                |                      |                                     |                     |             | l   |
|                                               |                             |                             |                                     |                      |                                     |                     |             |     |
|                                               |                             |                             |                                     |                      |                                     |                     |             |     |
|                                               |                             |                             |                                     |                      |                                     |                     |             |     |
|                                               | About<br>Zoom Blog          | Download<br>Meetings Client | Sales<br>+44 (20) 7039 8961 or 0800 | Support<br>Test Zoom | Language                            | 2                   | Help        |     |
| 4                                             |                             |                             |                                     |                      | engisir •                           |                     |             | × I |

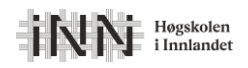

## 6. DU ER NÅ I VENTEROMMET

Dersom møte-verten har laget et venterom, vil hen få beskjed om at du har kommet og du må vente på å bli sluppet inn. Ikke alle møter er satt opp med venterom.

| BT   WIFI                                                          | x 🖬 Messenger x 🗢 520 842 891 Testmøte x +                                                                 | - o × |  |  |  |
|--------------------------------------------------------------------|----------------------------------------------------------------------------------------------------|-------|--|--|--|
| $\leftrightarrow \   \rightarrow \   G$                            | inn.zoom.us/wc/520842891/join?track_id=&jmf_code=&meeting_result=&wpk=wcpk62363260d271c73779b1ff1b6801bfe8 | ☆ 🔒 : |  |  |  |
|                                                                    | Participant ID 26 Conference ID 520 842 891                                                                |       |  |  |  |
|                                                                    |                                                                                                    |       |  |  |  |
| Velkommen til venterommet, vi vil snart slippe deg inn i<br>møtet! |                                                                                                    |       |  |  |  |
|                                                                    | <b>INN</b> i Testmøte                                                                                      |       |  |  |  |
|                                                                    |                                                                                                    |       |  |  |  |
|                                                                    |                                                                                                    |       |  |  |  |
|                                                                    |                                                                                                    |       |  |  |  |

## 7. INNE I WEBINARET – SKRU PÅ LYDEN DIN

Du ser nå verten i bakgrunnen, men verten kan ikke høre eller se deg enda.

| 🖲 BT   WIF                        | X   🖬 Messenger X                                | 520 842 891 Testmøte          | × +                          | — c   | ) × |
|-----------------------------------|--------------------------------------------------|-------------------------------|------------------------------|-------|-----|
| $\leftrightarrow$ $\rightarrow$ c | inn.zoom.us/wc/520842891/join?track_id=&jmf_code | &meeting_result=&wpk=wcpk6236 | 3260d271c73779b1ff1b6801bfe8 | \$    | Θ:  |
|                                   |                                                  |                               |                              |       | ж   |
|                                   | 🕊 Pho                                            | ne Call                       | 🗖 Computer Auc               | lio . |     |
|                                   |                                                  | Join Audio by C               | Tomputer                     |       |     |
| 1                                 |                                                  |                               |                              |       |     |
|                                   | Start Video                                      | Invite Participants Shar      | e Screen Chat More           |       |     |

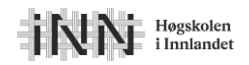

#### 8. TILLAT ZOOM Å FÅ TILGANG TIL MIKROFONEN DIN

Trykk «Allow».

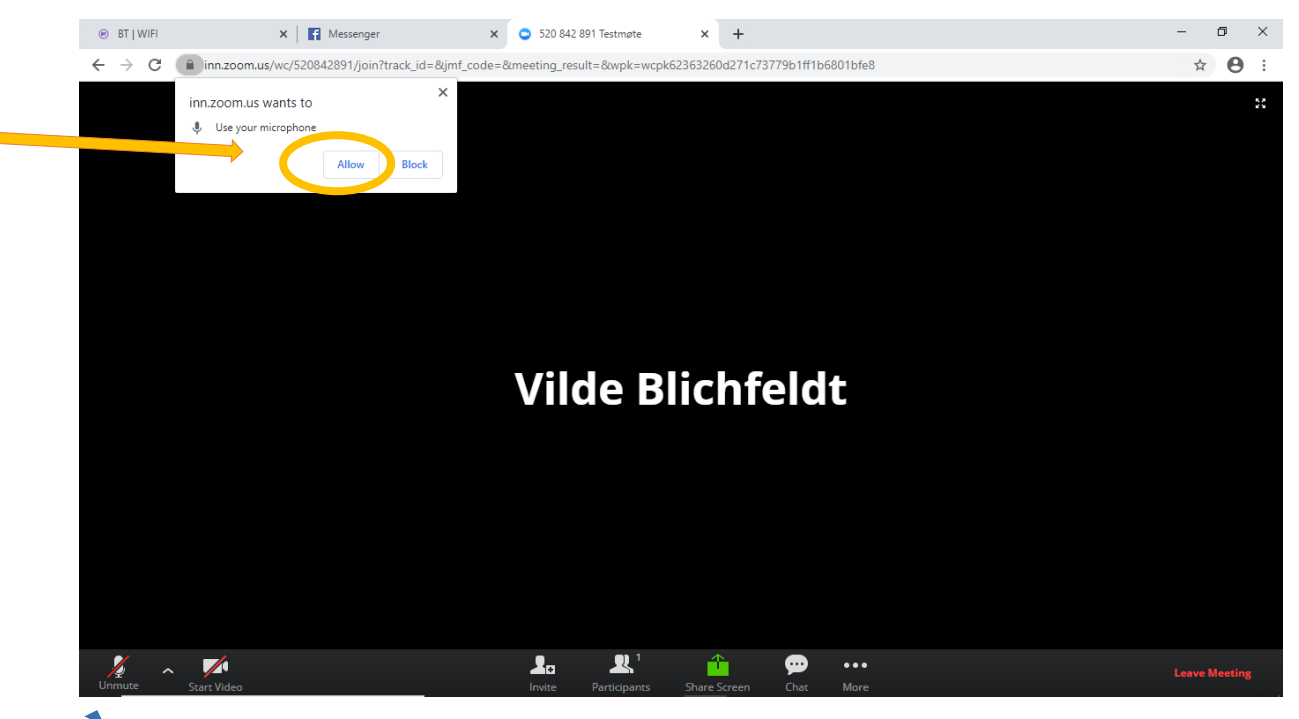

Rød strek over mikrofon og videosymbol nederst viser at du ikke har på lyd eller bilde. Dette kan være innstillinger satt av verten og endres utover i møtet. Du kan også trykke på denne selv når du har gjort klart alt med mindre verten har låst for funksjonen.

### 9. START VIDEO VED Å TRYKKE PÅ VIDEOSYMBOL

ELLER: Alternativt ber verten deg om å starte video. Da må du først trykke på «Start my video».

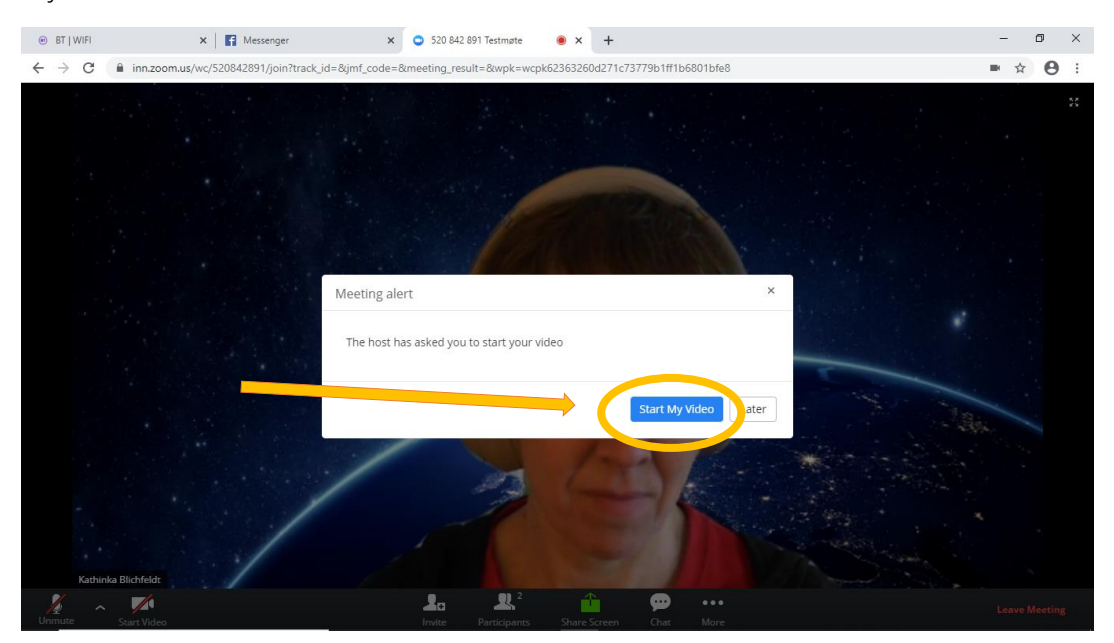

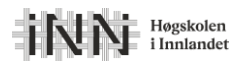

### 10. TILLAT TILGANG TIL VIDEO

Trykk «Allow».

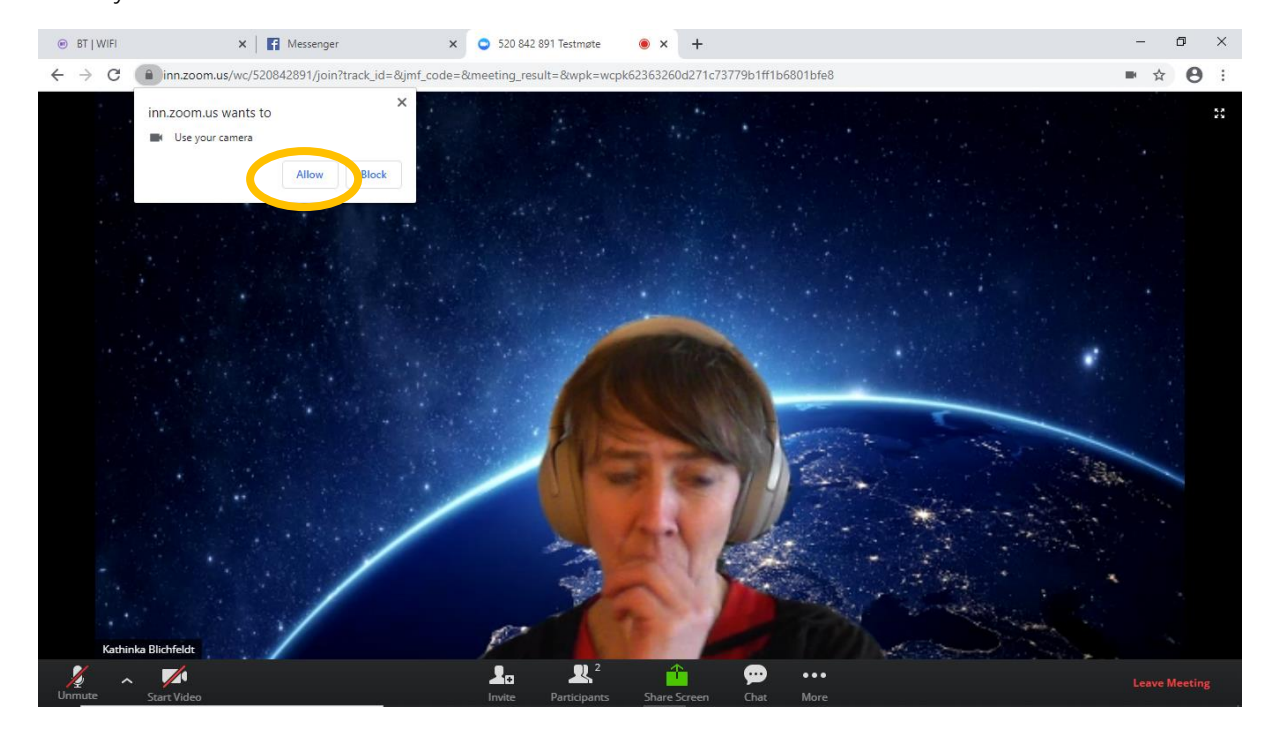

#### 11. DU ER INNE!

Her ser du at videoen virker, men mikrofonen fremdeles er dempet.

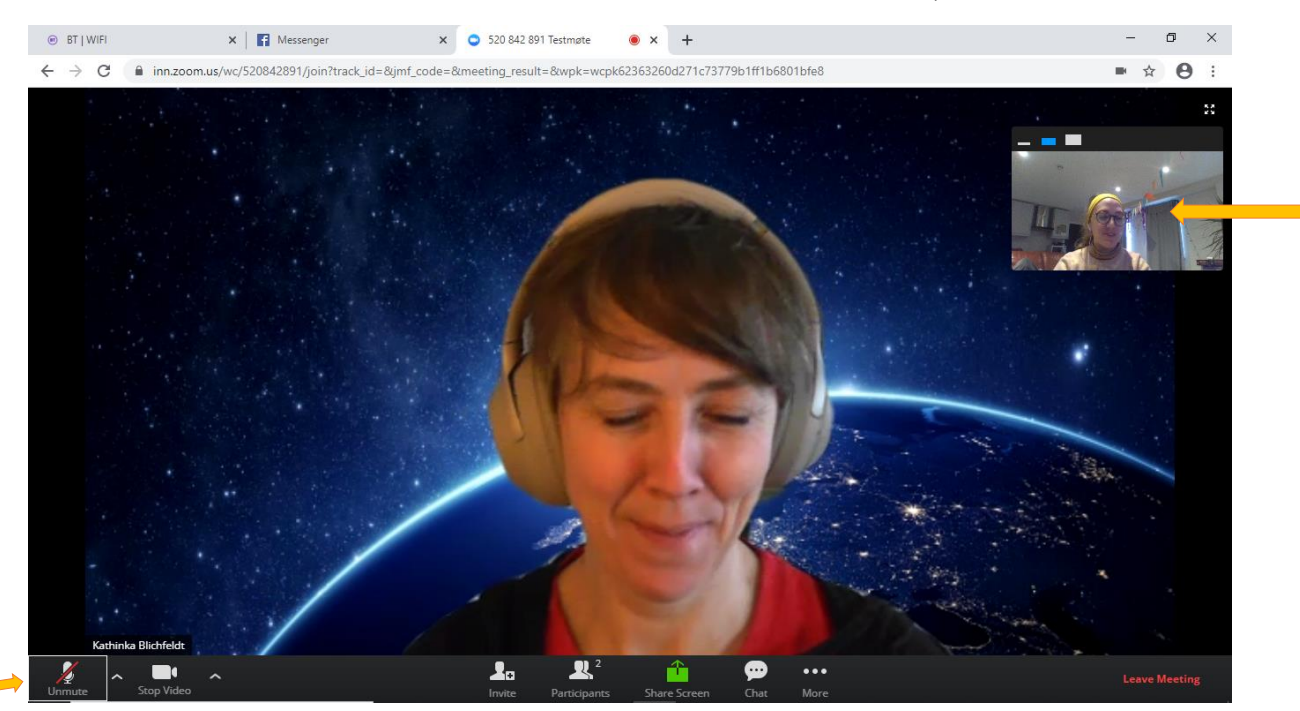

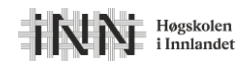

# **NOEN ANBEFALINGER:**

1. Bruk øretelefoner (med mikrofon)

Dette gir bedre lyd for deg og de andre når du snakker.

**2. Mute deg selv når du ikke snakker** Da slipper alle å høre bakgrunnslyder osv. fra din stue.

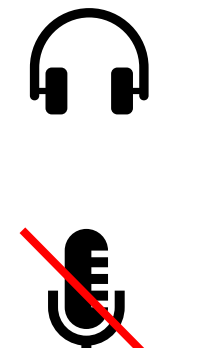

#### 3. La en snakke om gangen

# 4. Rydd skrivebordet (på PC-en) og lukk programmer du ikke skal bruke i møtet

Kanskje skal du dele skjerm i løpet av webinaret, da er det greit å ha kontroll på hva andre ser 😊.

# 5. Vær tålmodig – dette er nytt for mange av oss, og vi må prøve å feile litt

Får du problemer med noe underveis, skriv en melding i chatten, så hjelper vi så godt vi kan!

#### 6. Blir du kastet ut av møtet?

Bruk linken og se om det hjelper å gå inn på nytt.

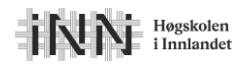